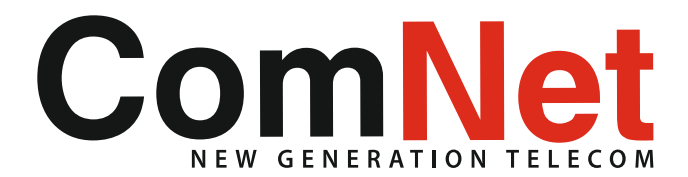

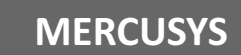

**C** 056 91 99 90

## Нстройка на рутер MERCUSYS /Меркусис /

Стъпка 1:) Свързване към Вашия "MERCUSYS" рутер Вариант А: включете кабела на КОМНЕТ във WAN порта на рутера, а с кабела включен в комплекта свържете Вашия компютър към някой от 4-те LAN порта на рутера Вариант Б: включете кабела на КОМНЕТ във WAN порта на рутера, след което достъпете по безжичен път Вашия рутер. Стъпка 2: За да достъпите интерфейса на устройство "Mercusys" е нужно да отворите интернет браузъра , където да впишете ръчно адрес 192.168.1.1 и да потвърдите с бутон "Enter" от клавиатурата. Въведете парола с осем букви и/или цифри в посочените полета. 🕚 MW305R Mboley — 🗗 × ← → C ③ Not secure | 192.168.1.1 or☆ K I 💹 🗄 MERCUSYS' MW305R Create Login Password Please enter 6-15 characters using a comb New Password Confirm Password Ð 🔳 🖉 👰 💼 💼 💿 🖉 🕲 ^ 14:31 €NG 26.2.2018 r. €2

**Стъпка 3:** Изберете от падащото меню "Conection Type : PPPoE", след което въведете Вашето потребителско име и парола, които за Ви предоставени при подписване на договора.

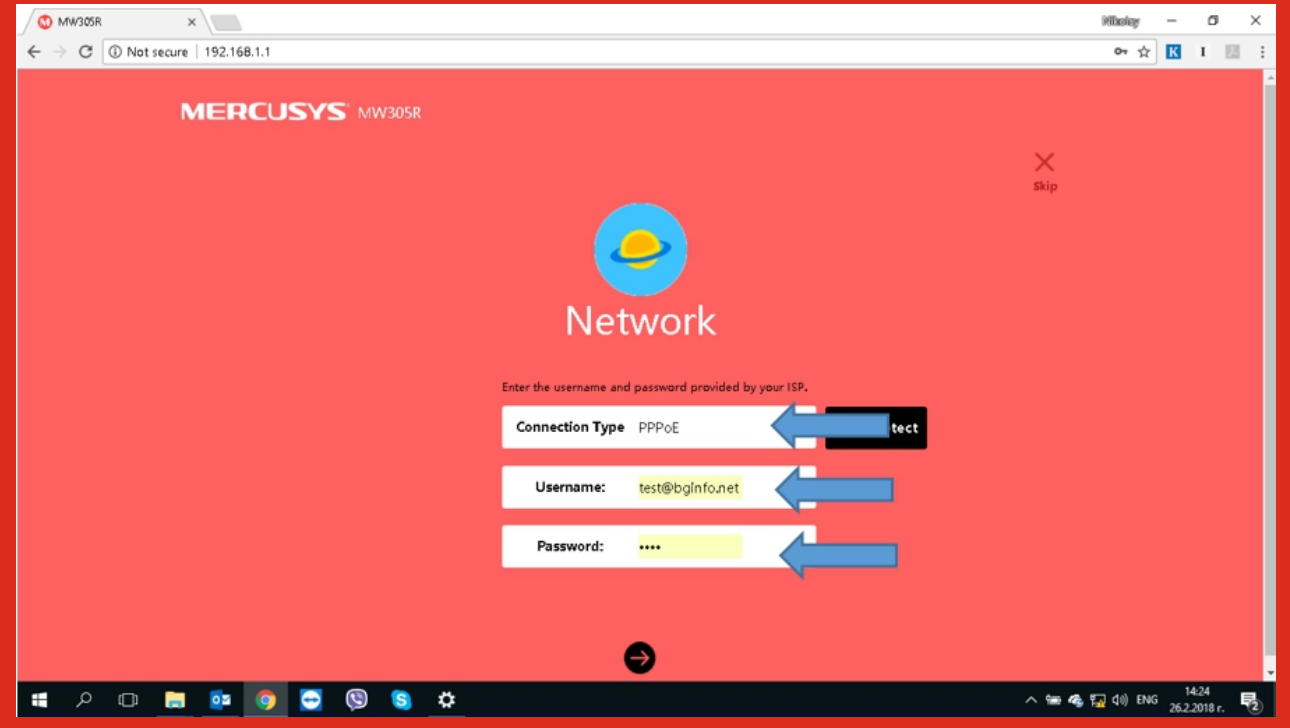

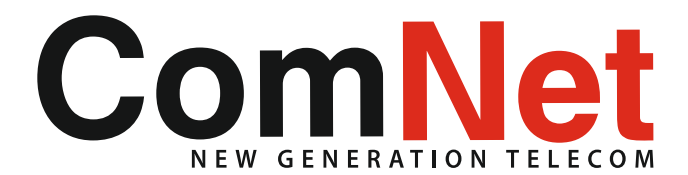

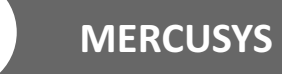

**C** 056 91 99 90

## Нстройка на рутер MERCUSYS /Меркусис /

Стъпка 4: В следващата стъпка измислете и въведете име на Вашата мрежа и парола, която трябва да съдържа минимумум 8 (осем) букви и/или цифри. Избраната от Вас парола ще Ви е необходима по късно за присъединяване на безжичните устройства към мрежата, така, че препоръчително е да си я запишете за да не я забравите. 0 MW305R × Millionlay - 🗗 🗙  $\leftrightarrow$   $\rightarrow$  C (1) 192.168.1.1 아☆ 🔣 I 💹 🗄 MERCUSYS' MW305R X Wireless SSID MERCUSYS\_D962 Password Enter 8-63 characters. It is recommended that you set a stro using a combination of letters, numbers and symbols. G Ð A 🗆 🚍 💁 🧔 🖸 S ۵ へ 🎟 🧠 🌄 (小) ENG 14-24 26.2.2018 Ŧ Ξ.

Стъпка 5: В последната стъпка натиснете зеления бутон за да завържите настройките на Вашия рутер.

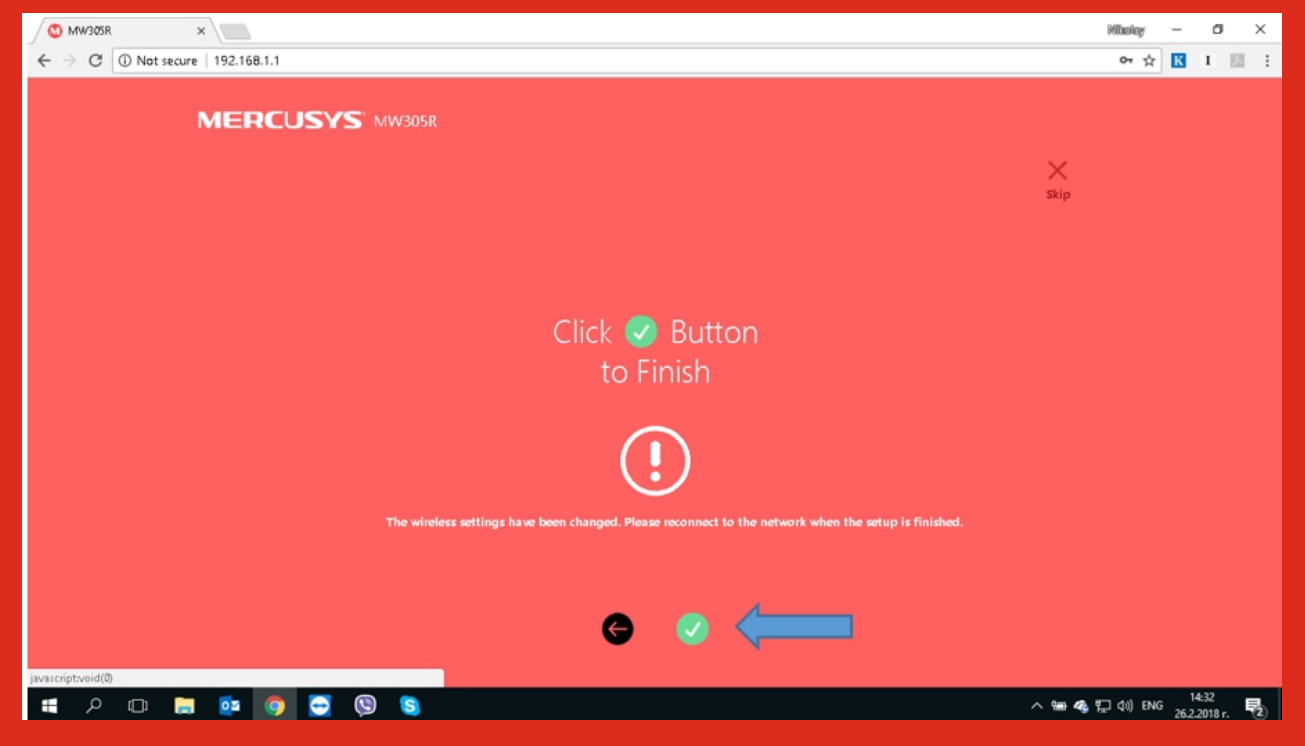

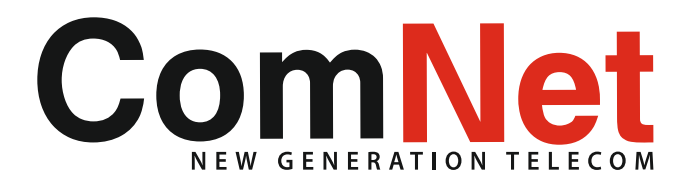

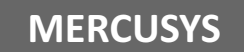

**(** 056 91 99 90

## Нстройка на рутер MERCUSYS /Меркусис /

**Стъпка 6:** Препоръчително е след настройката на рутера да изберете автоматичен тип на връзката, което можете да направите от менюто :**Advanced à WANà Connection Type**, където от падащото меню да изберете **" Connect Automatically**", след което запазете от бутона **"Save"** и рестартирайте рутера.

| 0 MW305R                                        | ×                   |                                    | illiolay – O $\times$     |
|-------------------------------------------------|---------------------|------------------------------------|---------------------------|
| $\leftrightarrow$ $\rightarrow$ C (i) Not secur | e   192.168.1.1     |                                    | 아☆ K I 💹 🗄                |
|                                                 | ↓↓↓ Network Control | Dial Mode Auto                     | <b>^</b>                  |
|                                                 | Lanced Users        | WAN Rate Settings Auto Negotiation |                           |
|                                                 | System Tools        | $(\mathbf{x})$ $(\mathbf{v})$      |                           |
|                                                 | i Quick Setup       | Disconnect Save                    |                           |
|                                                 |                     |                                    |                           |
|                                                 |                     | Connection Type                    |                           |
|                                                 |                     | Connect Automatically              |                           |
|                                                 |                     | Save Save                          |                           |
|                                                 |                     | PPDoE Achranced settings           |                           |
|                                                 |                     |                                    | 14.20                     |
| 📲 🗢 📼 🔚                                         | 📴 🎯 😋 🕲 🕲 🔅 🌣       |                                    | 🚮 (1)) ENG 26.2.2018 r. 🍡 |